## 令和6年10月制度改正対応簡易マニュアル③

令和6年10月25日 更新

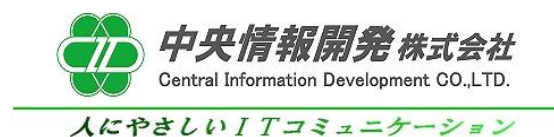

## く目次>

<令和6年10月制度改正対応簡易マニュアル③>

1. 傷病名及び症状欄への症状追記機能

## 1.傷病名及び症状欄への同意症状追記機能

令和6年10月の制度改正により療養費支給申請書の様式が変更となりました。 ご要望の多かった、傷病名及び症状欄に傷病名と<mark>同意記録の補足情報</mark>を併せて記載できる機能を 追加いたしました。同意記録の補足情報を記載したい場合にご活用ください。

【令和6年制度改正後の申請書イメージ(マッサージ)】

|          |            |                                        |                |          |             |           |            |            |       | _                  | 機関□          | <b>- ۲</b>   | ••••        | 22       | 233334      | 14                  |                           |                  |                  |            |                 |
|----------|------------|----------------------------------------|----------------|----------|-------------|-----------|------------|------------|-------|--------------------|--------------|--------------|-------------|----------|-------------|---------------------|---------------------------|------------------|------------------|------------|-----------------|
| 公        | 费          | 負担者種                                   | 日本             |          |             |           |            |            |       |                    | 特記≢          | ম্ম          | 1 है        | ±⊡ (     | () # #      | 2                   | (本外<br>(大外                | 6                | 属外-              | ┨匚≉        | <b>谷付割合</b>     |
| 公        | 费          | 受給者者                                   | 표 문            |          |             |           |            |            |       |                    |              | ļļ           | 24          | <b>餐</b> | 4 退職        | Ģ                   | 家外                        | Q                | 高外7              | 18         | <b>(9)</b> 10   |
| 6        | <u>ت ک</u> | 市町村番                                   | 号              |          |             |           |            |            |       | וך                 |              |              | 種類 0        | 4.⊽      |             |                     |                           |                  |                  |            |                 |
|          | 受          | 給者番号                                   | -              |          |             |           |            |            |       | 1                  |              | 保険           | 者番号         |          |             | 3                   | 9                         | 1 3              | 0                | 0          | 0 0             |
|          | 0          | 被保険者調                                  | E等の記り          | 号番号      | ş           |           |            |            | 〇発    | 病又                 | は負貨          | 為年月[         | 3           |          | 〕備病右        | 、発行                 | 盖又 (t)                    | 黄傷の              | 康因】              | 良びそ        | の経過             |
| 被        |            |                                        |                |          | 12:         | 3         |            |            | 不     | ¥                  |              |              |             | 6<br>Л   | 爲病名<br>原因経ì | 副:                  | 梗塞谷<br>不詳                 | 8 置症             | 고고               | る右         | 肩麻瘿             |
| 保        |            |                                        | (フリガナ)         | 77       | (h 1993)    | 16        |            |            |       | 鋴                  | 柄            | 〇業羽          | 5上・外        | 、第.      | 三者行         | <u>–</u><br>為の      | 有無                        |                  |                  |            |                 |
| 陕者       | 療          | 義を                                     |                | 4        |             |           |            |            | (9)   |                    |              | (1.3         | 離務上 2       | . #3     | 三者行為        | 6                   | <b>)</b>                  | 他(そ              | の低の              | 四里田        | ))              |
| 招        | 凤          | けた者                                    | ודדן           | <b>۲</b> | 可用者         |           |            |            | ¥     | 本                  | :人           | の維持し         | た場所に入       | 思難政      | や住所地や       | <u>~</u><br>\$/Я.₩. | -<br>- <del>66</del> 9200 | 淮原地              | と異な              | る場合(       | ( <b>265</b> 1) |
|          | ľ          | 1, 1                                   | 明大             | Be}}.₂   | ₽· �1       | 0 年       | 10 🕫       | r 10       | 日生    | 1                  |              | <b>=</b> 810 | -0001       | 福岡       | 明県福         | 岡市                  | 中央                        | 区天               | [神]              | 5-1        |                 |
|          | $\vdash$   | 初齋角                                    | 月日             |          |             |           |            | 施          | 前術    | 期                  | 間            |              |             |          | 実日          | 数                   | 請                         | 4                | È                | N          | 分               |
|          |            | 令和 2 年                                 | 7月             | 1 🗄      | 自・令れ        | ۴U        | 6年         | 10 月       | 1 E   | l~≆                | (<br>令和      | 6 毎          | . 10 頁 3    | 31 🗄     | 13          | } 8                 | 新                         | 規                | •                | Ĩ          | i 🖻             |
|          | 僟          | 16 病 名 乃                               | とび症            | 状        | 脳梗塞<br>、右肘  | 後進<br>1 [ | 虚によ<br>症状そ | る右屋<br>の低: | ■<br> | [ <i>筋帯</i><br>などで | 海又は)<br>2桶足値 | 筋芽潴:<br>▶訳]  | 嵐幹]         | [開閉:     | 拘稽:右        | テ席                  | 転                         |                  |                  |            | 帰               |
|          |            | man the set (Mathematics               |                | 同意都      | 夜           | ())(5)    | (44)       | (右         | 上肢    | ) (ŧ               | 子下肢}         | (左上肋         | (ئ          | (左下肢     | 0           | 健說                  | )治                        | 癒・               | 中止               | ・転医        |                 |
|          |            |                                        | - 5 (00.0.10)  |          | <b>施</b> 帶回 | 嫐         |            | 13 🖻       |       | 13                 | đ            | 12 🖻         | 13          | đ        | 12          | đ                   |                           | 摘                |                  | 要          |                 |
|          |            | ×1. 57                                 |                |          |             |           | 2,25       | 50 F       | ×     |                    |              | з [          |             |          | 6,750       | 円                   | <b>施</b> ᢚ者               | 5, 蒸             | \$<br>17         | 14 15      | 16 17 1         |
|          |            | <b>お間実</b> 決?                          | ¥ 1            |          |             |           | 3,65       | 50<br>E    | 1×    |                    |              | 1            | ] =         | _        | 3,650       | н                   | 8, <u>20,</u>             | 24               |                  | 14, 14,    | 14, 11, 1       |
| 施        | 施          |                                        |                |          |             |           | 4, 55      | 50 .       | -     |                    |              | 9            |             | 4        | 0,950       | _                   | マッキ<br>併施日                | + ← ジ<br>1 : 9,1 | · 触象<br>12.17    | :併施        | 日 あ りょ          |
|          | [          | 訪問演演社                                  | 42             |          |             |           |            | <u>н</u>   | 1×    |                    |              | Ľ            | _ =         |          |             | н                   | 緊介護                       | این ا            | ■<br>■介 <i>篇</i> | <b>1</b> 1 |                 |
| 術        | 術          | 訪問進歩き                                  | 4 Z (SK-       | 9A)      |             |           |            | F          | X     |                    |              | [            | ] =         |          |             | 円                   |                           |                  |                  |            |                 |
| <b>–</b> | ±.1        | 訪問憲法                                   | ¥ Z (LO∧5      | x 于)     |             |           |            | щ          |       |                    |              |              |             |          |             |                     |                           |                  |                  |            |                 |
|          | #4         | <br>  唐 巌 法 (                          | <b>27 第</b> )  |          |             |           |            | - <u>-</u> | 1×    |                    |              |              |             |          |             | μ                   |                           |                  |                  |            |                 |
| ate      |            | 准举法·首先来                                | · ••• ) J. (計: | #)       |             |           |            | Ē          | ×     |                    |              |              | ] =         |          |             | Ηİ                  |                           |                  |                  |            |                 |
| ъ        |            | # == 48 == 34 :                        | ≂ako (tertaki) | 、<br>、   | 同意都         | Ҩ         | (ŧ         | ;上肢)       |       | (右                 | 下肢}          | (左           | :上肢)        | (        | 左下肢)        |                     |                           |                  |                  |            |                 |
| #9       |            | ************************************** | 防御道は不          | न्य      | 施祥团         | 财教        | 43         | 10<br>70 H |       |                    | 80           | 26 [         | - 80<br>7 - | L        | 10<br>6 920 |                     |                           |                  |                  |            |                 |
| 1963     |            | ∦क झा +क् के                           | k(1er 1#1.)    |          |             |           | 41         | E E        | X     |                    |              |              | ] =         |          | 0,020       | Η̈́                 |                           |                  |                  |            |                 |
|          |            | 往れ                                     | 夏 料            |          |             |           | 2,30       | 00 P       | ×     |                    |              | 2 [          | ] =         |          | 4,600       | Ħ                   |                           |                  |                  |            |                 |
|          | _          |                                        |                |          |             |           |            |            |       |                    |              |              |             |          |             |                     |                           |                  |                  |            |                 |

別添1(様式第6号の2) 療養費支給申請書(令和6年10月分)(あんま・マッサージ用) 機関コード 22333344

傷病名及び症状欄に同意症状を追記する場合は、以下の手順に従って行います。

和メインメニュー⇒利用者データ管理⇒同意記録⇒症状などの補足情

利用者データの同意記録の症状などの補足情報に情報を登録します。

| ■ 症状な         | との詳細(1                          | 司意書印刷 | 項目·最新 | の同意) |     | 閉じる   |  |  |  |  |
|---------------|---------------------------------|-------|-------|------|-----|-------|--|--|--|--|
|               |                                 |       |       |      |     |       |  |  |  |  |
| 筋 麻 痺筋<br>萎 縮 | 🖌 躯幹                            | 二 右上肢 | _ 左上肢 | 右下肢  | 左下肢 |       |  |  |  |  |
|               | 🖌 右肩                            | 🖌 右肘  | 右手首   | 右股関節 | 右膝  | 右足首   |  |  |  |  |
| 関節拘縮          | 左肩                              | 左时    | 左手首   | 左股関節 | 左膝  | _ 左足首 |  |  |  |  |
|               | - その他                           |       |       |      |     |       |  |  |  |  |
| スの他           | 筋麻痺、筋萎縮又は関節拘縮のある部位以外に施術を必要とする場合 |       |       |      |     |       |  |  |  |  |
| その他           | 症状などの補足情報                       |       |       |      |     |       |  |  |  |  |

和メインメニュー⇒利用者データ管理⇒傷病名・申請欄等

傷病名または症状欄に傷病名を記載します。

| Γ | マッサージ(傷病:    | 名〉                |    |
|---|--------------|-------------------|----|
|   | 傷病名<br>または症状 | 脳梗塞後遺症による右肩麻痺<br> | 編集 |
|   | 傷病名          | 脳梗塞後遺症による右肩麻痺     |    |

和メインメニュー⇒提出帳票印刷⇒申請書

事前に実績計算をした状態で、下記の画面に入って「印字内容修正」項目の 「傷病名及び症状に同意症状を付記」にチェックをつけます。 その後、実績計算をした利用者でプレビュー表示を行います。

| 🚽 申請書 印刷 🔭                                                                                               |
|----------------------------------------------------------------------------------------------------|
| 機能(F) 設定(C) 印刷設定(S) 特殊機能(E) ヘルプ(H)                                                                       |
| 「帳票種類                                                                                                    |
| ● 申請書(通常印刷)                                                                                              |
| ○ 申請書(枠のみ)                                                                                               |
| ○ 申請書(ブレ印刷)                                                                                              |
| 抽出条件                                                                                                    |
| 出力月 令和 06年10月 🚽 🗸                                                                                        |
| 出力様式                                                                                                    |
|                                                                                                    |
| 提出日 令和 06 年10月31日 → ▼                                                                                    |
| 出力利用者 (検索) 100 テスト 利用者                                                                                   |
| 保険種別 ⑥無 〇国保 〇社保 〇種別 - 指定なし                                                                               |
| 印字内容修正<br>□ 申請欄·委任欄 利用者氏名(非表示)<br>□ 同意記錄欄 要加療期間(非表示)<br>「 傷病名及び症状に同意症状を付記                                |
|                                                                                                    |
| <ul> <li>○ 5000 0 10 a 5 0 12 0 味便者 a 5 → 利用者DD</li> <li>○ 施術者ID ○ 住所 プレビューを押下します a 5 → 利用者ID</li> </ul> |
|                                                                                                    |
| <br> F3 施術者検索  F4 利用者検索  F5 印刷   F9 プレビュー  F12+S メリンニュー  F12 戻る                                          |

プレビュー実行後は、戻るボタンを押下してメインメニューに戻ります。

和メインメニュー⇒レセプト発行

レセプト発行画面より、印刷処理を実施すると「傷病名及び症状」欄に、 利用者データの「傷病名または症状」に設定した内容と同意症状が 結合した状態で表示されます。

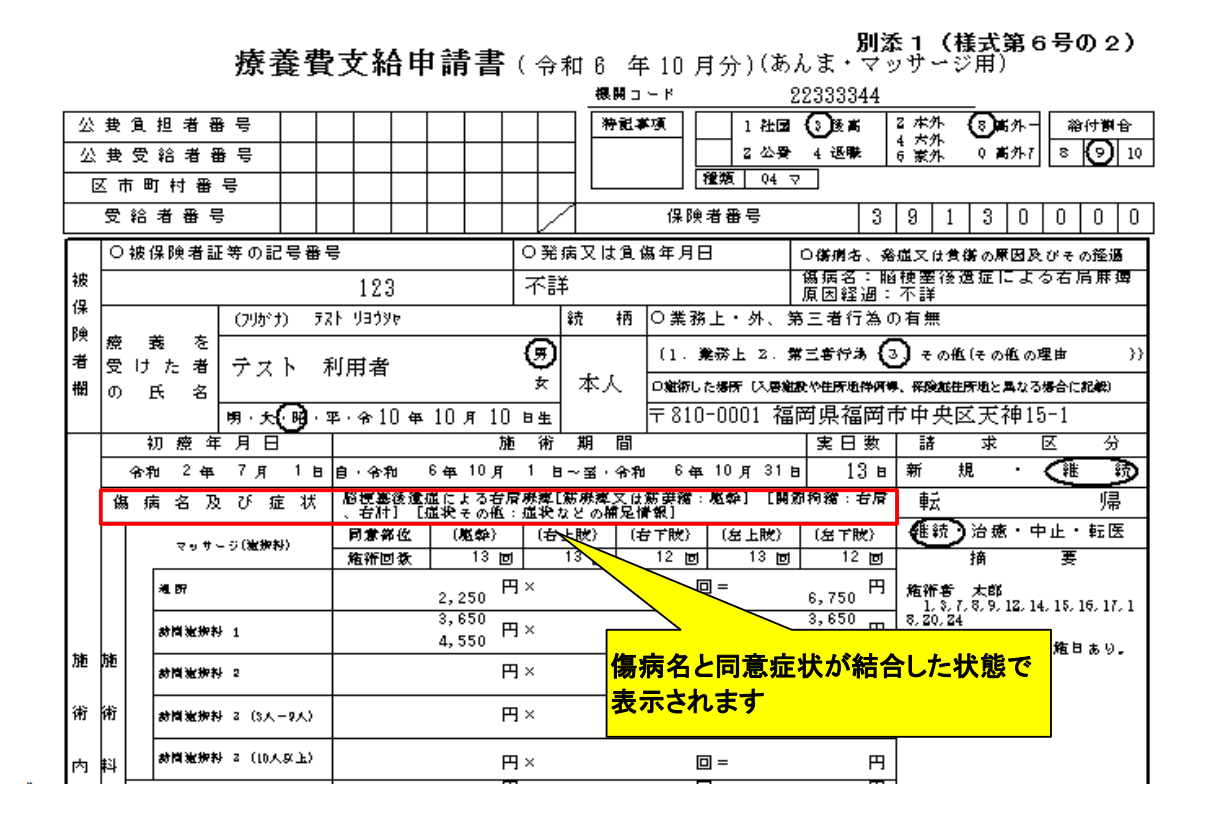

## ※注意事項

傷病名または症状欄に、すでに同意症状の内容を入れている場合は 「傷病名及び症状に同意情報を付記」のチェックは外して下さい。